# L'Internet Banking di Banca Profilo

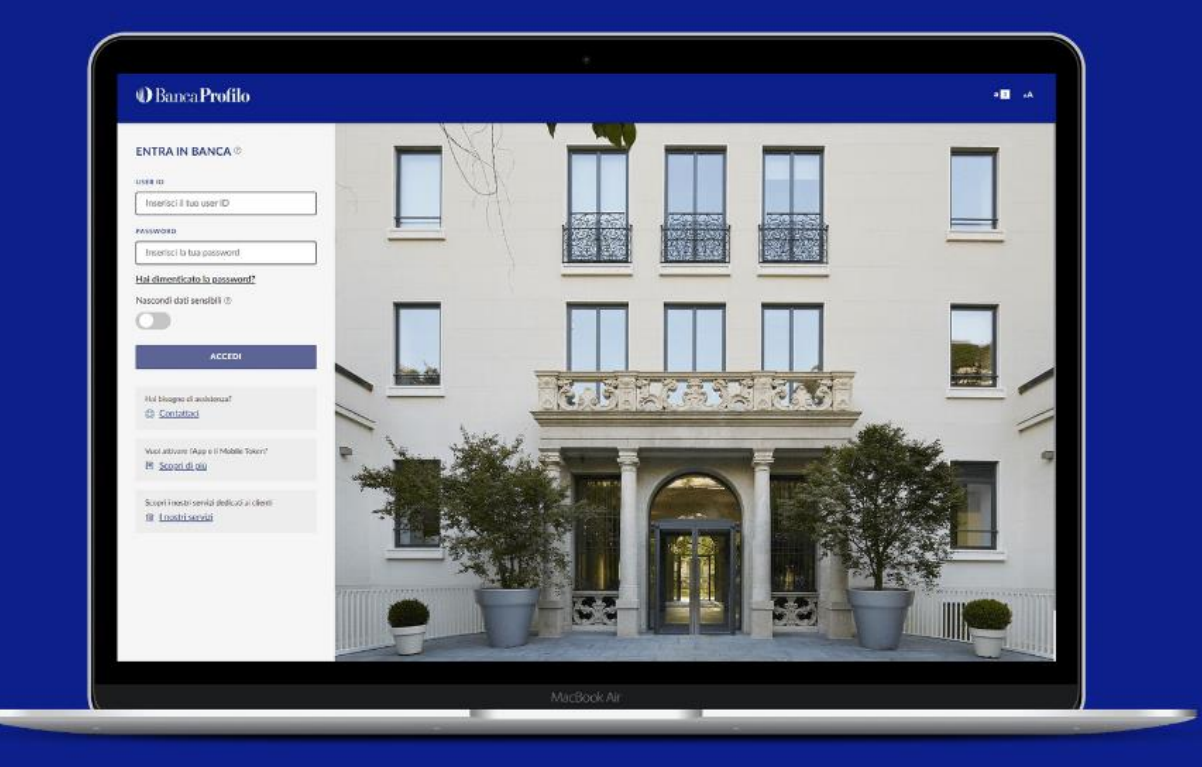

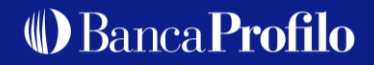

# Indice

| L Le principali funzionalità    | 3 |
|---------------------------------|---|
| 1.1 Homepage                    | 4 |
| 1.2 Investimenti                | 5 |
| 1.3 Impostazioni                | 6 |
| 1.3.1 Focus su My Homepage      | 7 |
| 1.3.2 Focus su Gestione Squadre | 8 |

| 2 Modalità di accesso per i già Clienti       | 9  |
|-----------------------------------------------|----|
| 2.1 Come accedere al nuovo Internet Banking   | 10 |
| 2.2 Cosa fare in caso di utenza bloccata      | 11 |
| 2.3 Cosa fare in caso di password dimenticata | 12 |
| 2.4 Le fasi per generare una nuova password   | 13 |

| 3 Modalità di accesso per i nuovi Clienti   | 16 |
|---------------------------------------------|----|
| 3.1 Linee Guida                             | 17 |
| 3.2 Primo accesso da App                    | 18 |
| 3.4 Attivazione Mobile Token                | 19 |
| 3.5 Attivazione riconoscimento biometrico   | 20 |
| 3.6 Accesso all'Internet Banking da desktop | 21 |

# 1 Le principali funzionalità

- **1.1 Homepage**
- **1.2 Investimenti**
- 1.3 Impostazioni
  - **1.3.1 Focus su My Homepage**
  - **1.3.2 Focus su Gestione Squadre**

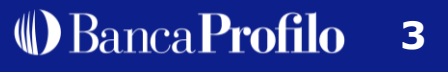

#### 1 Le principali funzionalità

# **1.1 Homepage**

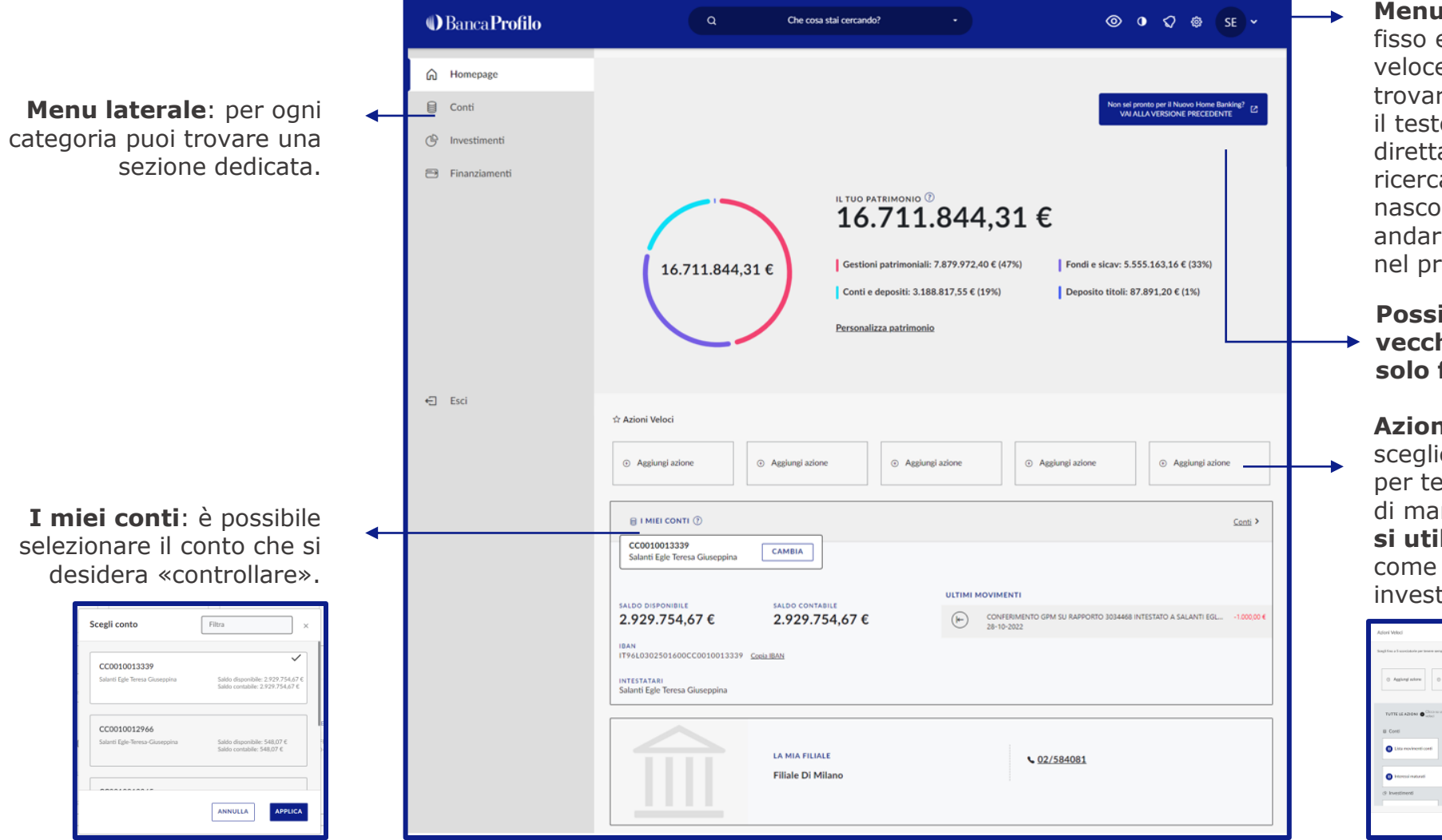

Menu di navigazione: è fisso e permette di: tornare velocemente all'homepage, trovare informazioni digitando il testo (es. documenti) direttamente nella barra di ricerca, di cambiare colore, di nascondere il saldo e di andare nelle impostazioni e nel profilo della pagina.

### Possibilità di tornare al vecchio Internet Banking solo fino al 13/01!

Azioni veloci: si possono scegliere fino a 5 azioni rapide per tenere sempre a portata di mano le **funzionalità che** si utilizzano più spesso come documenti, conto, investimenti.

| Adoni Veloci                                                                                                    |                                                      | × |
|----------------------------------------------------------------------------------------------------|------------------------------------------------------|---|
| tiongil fino a l'i sconciatorie per tenere sengre a portate di nana le ationi che ad                                                                                                    | pili questa                                          |   |
| Applangi aslow     O     Applangi aslow     O                                                                                                    | giongi actore 🛛 🔅 Agglorgi actore 🔅 Agglorgi actore  |   |
| TUTTE LE AZIONI O Clicca to una della segueral fundical per applica-<br>relacióne del control del control |                                                      | 1 |
| Lista movimenti conti     Saldo                                                                                                    | Inductore sintenco     Conto     Conto     Documenti | 1 |
| Interessi maturati                                                                                                    | Chita-Illeretti                                      |   |
| & kryestmenti                                                                                                    |                                                      |   |
|                                                                                                    | ANNULLE                                              |   |

#### 1 Le principali funzionalità

# **1.2 Investimenti**

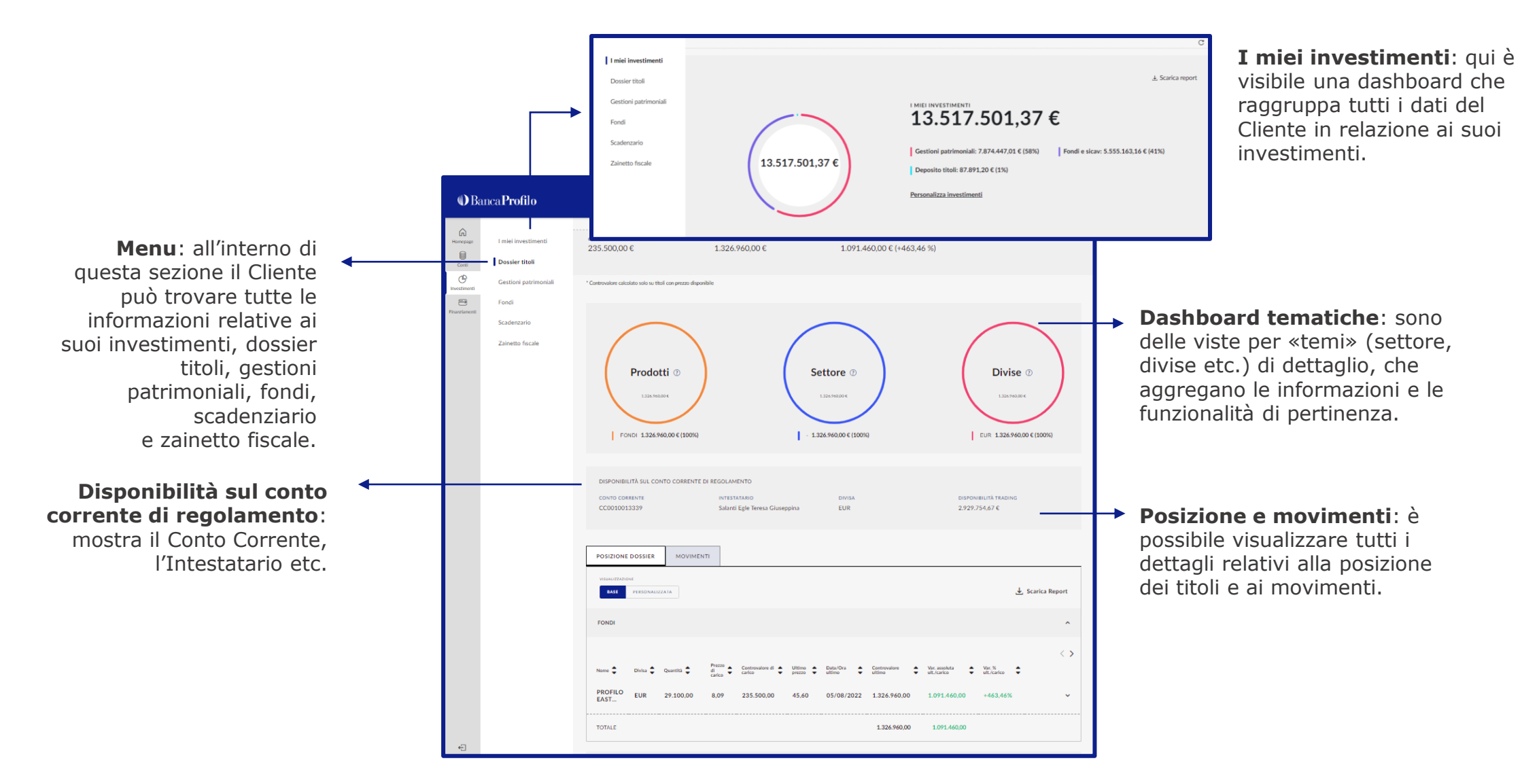

#### 1 Le principali funzionalità

### **1.3 Impostazioni**

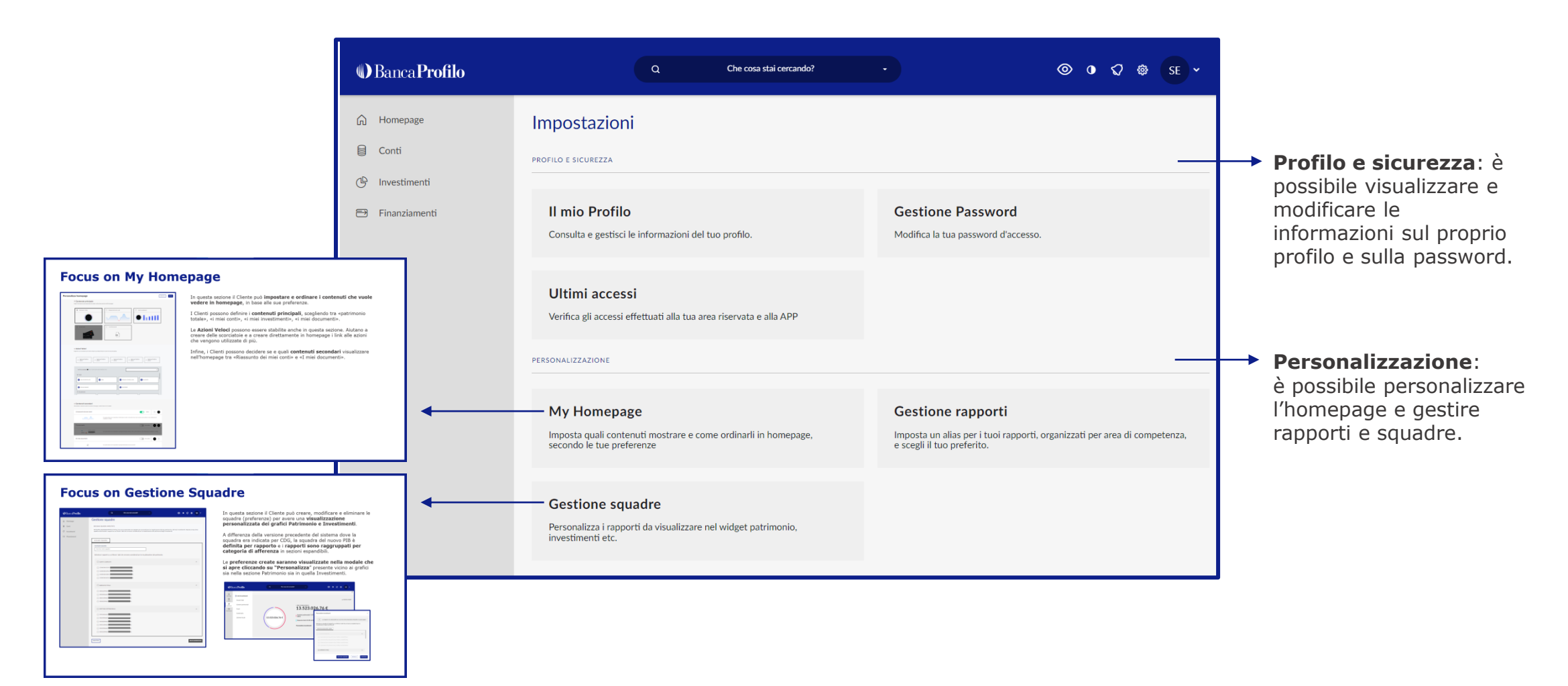

### 1 Le principali funzionalità 1.3 Impostazioni **1.3.1 Focus su My Homepage**

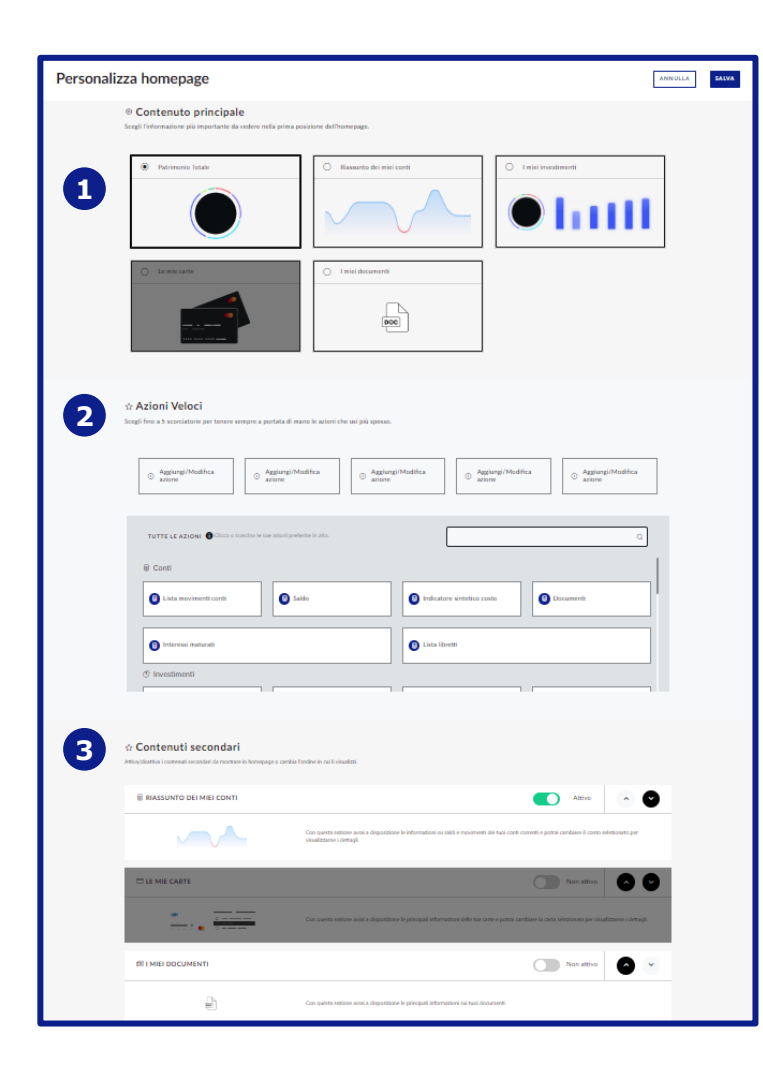

#### **Come funziona?**

- In questa sezione il Cliente può **impostare e ordinare i contenuti che vuole vedere in homepage**, in base alle sue preferenze.
- I Clienti possono definire i **contenuti principali**, scegliendo tra «patrimonio totale», «i miei conti», «i miei investimenti», «i miei documenti» **(1)**.
- Le **Azioni Veloci** possono essere definite anche da questa sezione. Aiutano a creare delle scorciatoie e a creare direttamente in homepage i link alle azioni che vengono utilizzate più spesso **(2)**.
- Infine, i Clienti possono decidere se e quali **contenuti secondari** visualizzare nell'homepage tra «Riassunto dei miei conti» e «I miei documenti» **(3)**.

Banca **Profilo** 

7

#### 1 Le principali funzionalità 1.3 Impostazioni

# **1.3.2 Focus su Gestioni Squadre**

| OBancaProfilo                                                                                                    | ٩                                                                                                    | Che cosa stal cercando?                               |                                                                                                    |                                                                                              | © • 1                                            | 2 <del>0</del> | SE ~              |        |
|----------------------------------------------------------------------------------------------------|----------------------------------------------------------------------------------------------------|-------------------------------------------------------|----------------------------------------------------------------------------------------------------|----------------------------------------------------------------------------------------------|--------------------------------------------------|----------------|-------------------|--------|
| Homepage     Gonti     Unvestimenti     Essentiamenti                                                                                                    | Gestione squadre<br>MESSURA EQUADRA MIROSTATO<br>NESSURA SQUADRA MIROS IATA Non hai enco<br>apuadra administendo i rapporti na cui filture i da                          | ra impostato una squadr.<br>Ii che verranno consider: | i per personalizzare la visualizzarione<br>ti per la visualizzazione del patrimonio                                                                                         | del tuo patrimonio o dei tuoi<br>Adegli investmenti.                                         | investimenti. Im                                 | eposta la tua  | prima             |        |
|                                                                                                    | ACCIUNCI SQUADRA<br>NICONARC SQUADRA<br>Interniti nome squadha<br>Seleziona i rapporti su cul filtrare i dati che                                                        | verranno considerati                                  | per la visualizzazione del patrimo                                                                                                    | nie:                                                                                         |                                                  |                | •                 |        |
| PERSONALIZZAZIONE LIBERA                                                                                                    | ^                                                                                                    |                                                       | PERSONALIZZAZIONE LIBERA                                                                                                    |                                                                                              |                                                  |                |                   |        |
| 0050234468 (SALANTI EGLE TERESA GIUS     0050034468 (SALANTI EGLE-TERESA-GIU     0050134468 (SALANTI EGLE-TERESA-GIU     0058034468 (SALANTI EGLE-TERESA-GIU     0058034468 (SALANTI EGLE-TERESA-GIU | EPPINA)<br>SEPPINA)<br>SEPPINA)                                                                                                    |                                                       | <ul> <li>✓ DEPOSITO HIGH</li> <li>✓ 0050034468 (SALANTI EC</li> <li>✓ 0050134468 (SALANTI EC</li> <li>✓ 0050134468 (SALANTI EC</li> <li>✓ 0058034468 (SALANTI EC</li> </ul> | GLE TERESA GIUSEPPIN<br>GLE-TERESA-GIUSEPPIN<br>GLE-TERESA-GIUSEPPIN<br>GLE-TERESA-GIUSEPPIN | 4)<br>A)<br>A)                                   |                | ^                 |        |
| <ul> <li>✓ GESTIONI PATRIMONIALI</li> <li>✓ 0550434468 (SALANTI EGLE TERESA GIU</li> </ul>                                                                                                    | JSEPPINA)                                                                                                    |                                                       |                                                                                                    |                                                                                              | • 1                                              |                | ^                 | ľ      |
| GESTIC                                                                                                    | NE SQUADRE ANNULLA CONFERMA                                                                                                    | <b>.</b>                                              |                                                                                                    | GESTIONE SQUA                                                                                | ADRE /                                           | ANNULLA        | CONF              | ERM    |
|                                                                                                    | 0550034468 (     0550134468 (     0550134468 (     0550234468 (                                                                                                    | 4)<br>4)<br>4)                                        |                                                                                                    |                                                                                              |                                                  |                |                   | Ι      |
| 7.874.447,01 €                                                                                                    | MELINVESTIMENTI<br><b>7.874.447,01 €</b><br>Cestioni pastrimoniali: 7.874.447,01<br>C(10070)<br>Personalizza investimenti<br>Solo alcuni rapporti sono stati selezionati | ~                                                     | 13.517.501,37 ¢                                                                                                    | Gestioni patrimonia<br>Deposite titoli: 87.3<br>Personalizza investin                        | .501,<br>i: 7.874.447,01€<br>i91,20€(1%)<br>anti | 37€<br>(58%)   | Fondi e sicav: 5. | 555.16 |
| sempio 1                                                                                                    |                                                                                                    |                                                       | semnio 2                                                                                                    |                                                                                              |                                                  |                |                   |        |

#### **Come funziona?**

- In questa sezione il Cliente può creare, modificare e eliminare le squadre per avere una visualizzazione personalizzata dei grafici Patrimonio e Investimenti.
- A differenza della versione precedente del sistema dove la squadra era indicata per CDG, la squadra del nuovo PIB è definita per rapporto e i rapporti sono raggruppati per categoria di afferenza in sezioni espandibili.
- Le preferenze create saranno visualizzate nella modale che si apre cliccando su «Personalizza» presente vicino ai grafici sia nella sezione Patrimonio sia in quella Investimenti.
- E' possibile dare un nome a scelta alla squadra

#### Come può essere utile?

Se il Cliente ha più conti aperti, uno individuale oppure uno con il compagno/a o il figlio/a, può decidere di visualizzare i dati in modo aggregato. Può essere comodo anche nel caso in cui un Cliente avesse più dossier titoli e/ o gestioni patrimoniali.

- 2.1 Come accedere al nuovo Internet Banking
- 2.2 Cosa fare in caso di utenza bloccata
- 2.3 Cosa fare in caso di password dimenticata
- 2.4 Le fasi per generare una nuova password

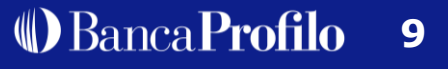

### 2.1 Come accedere al nuovo Internet Banking

Le credenziali di accesso al nuovo Internet Banking rimangono quelle già utilizzate dal Cliente. Per accedere basta andare sul sito internet di <u>Banca Profilo</u> e cliccare su «Area Privata».

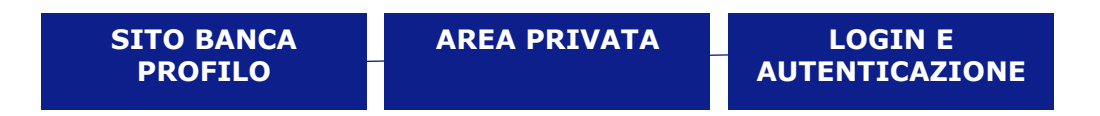

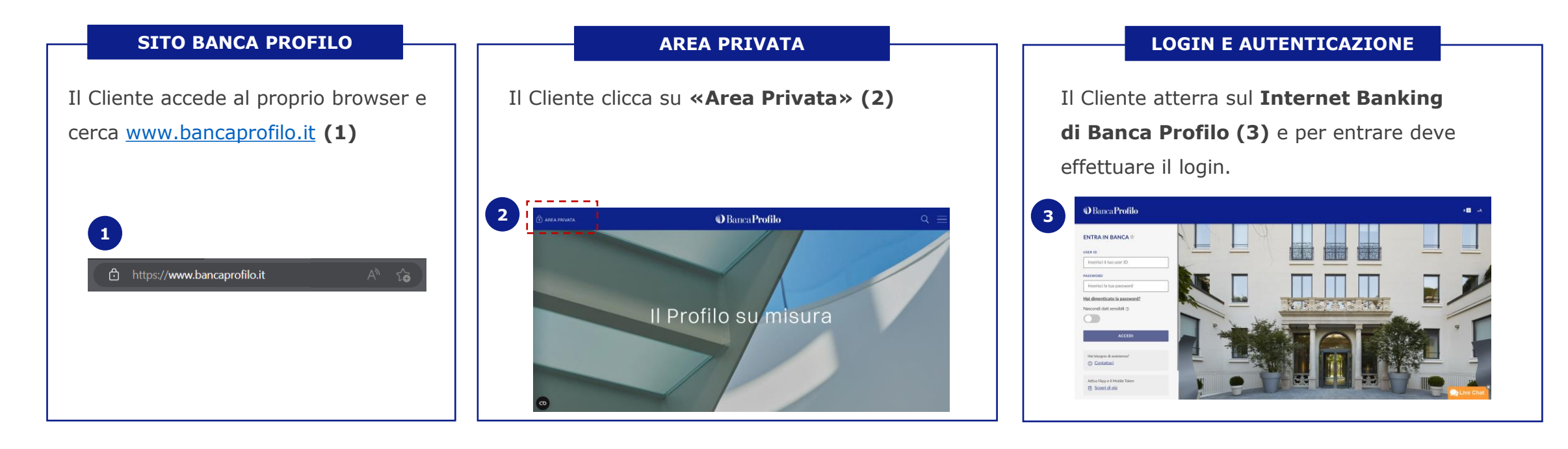

### 2.2 Cosa fare in caso di utenza bloccata

Nel caso in cui il Cliente bloccasse l'utenza, dopo aver inserito in maniera errata la password per tre volte di seguito, può **chiamare il servizio clienti di CSE** per farsi sbloccare i tentativi di accesso.

I tecnici di CSE sono sempre pronti a rispondere tutti i giorni, dalle 6.00 alle 24.00:

- Numero verde in Italia: 800115482
- Numero dall'estero: 0039 0514992166
- E-mail: tecsupport@csebo.it

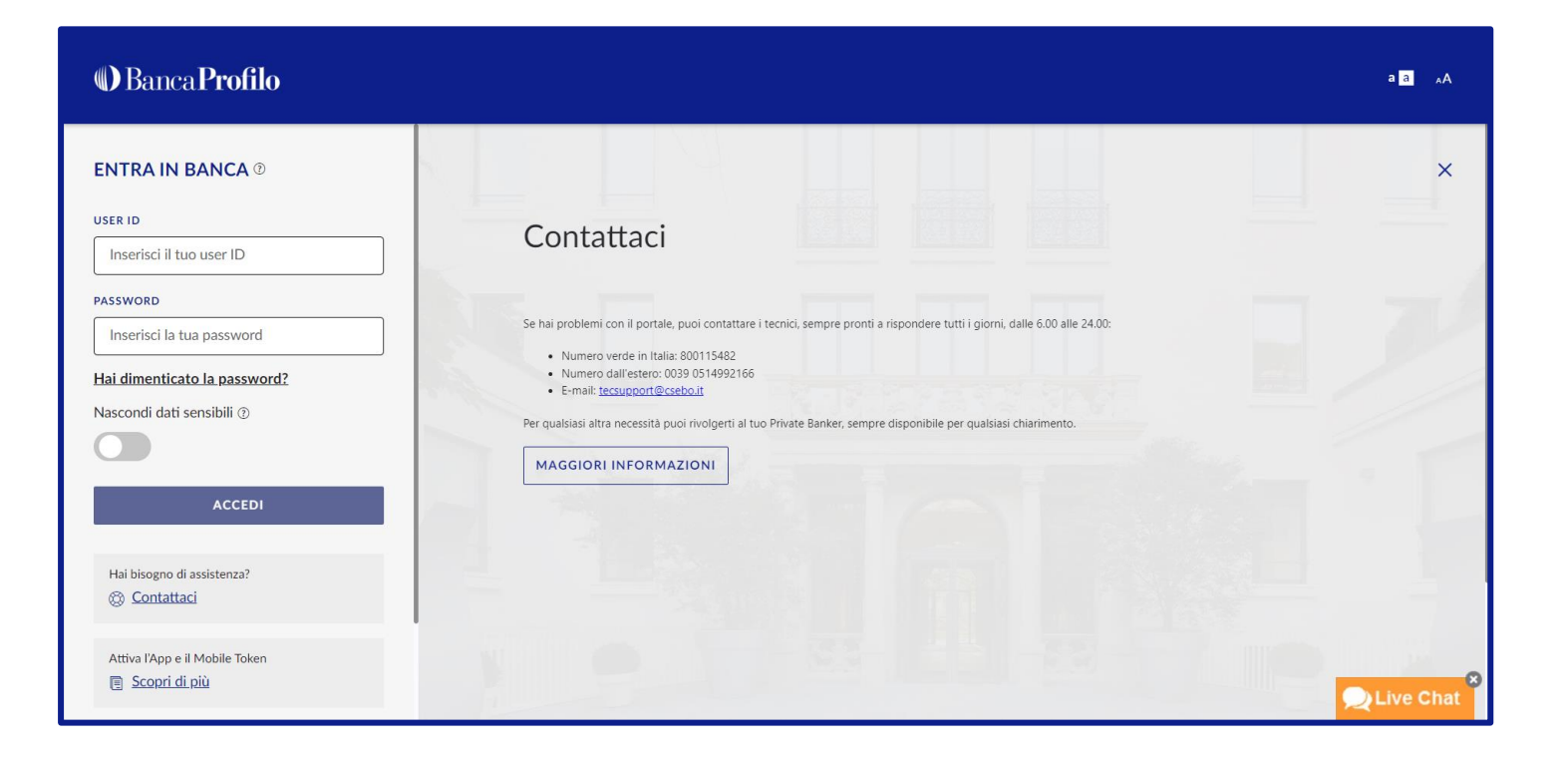

### 2.3 Cosa fare in caso di password dimenticata

Nel caso in cui il Cliente bloccasse l'utenza, dopo aver inserito in maniera errata la password per tre volte di seguito, può **chiamare il servizio clienti di CSE** per farsi sbloccare i tentativi di accesso.

Nel caso in cui la password venisse dimenticata, il Cliente potrà **richiedere una nuova password in autonomia** schiacciando su «Hai dimenticato la password» presente nella pagina di login dell'Internet Banking.

Quindi il Cliente dovrà compilare una serie di campi. Questo processo può essere effettuato solo da desktop.

Per generare una nuova password possiamo distinguere 7 fasi che saranno approfondite nelle seguenti slide.

| IDENTI | FICAZIONE | VALIDA | ZIONE       | SELEZ<br>RECA | ZIONE<br>PITO | INVI | O PIN |
|--------|-----------|--------|-------------|---------------|---------------|------|-------|
|        | LO        | GIN    | CAN<br>PASS | 1BIO<br>WORD  | AUTENT        |      |       |

# 2.4 Le fasi per generare una nuova password

#### IDENTIFICAZIONE

Il Cliente va sulla pagina di Login e deve:

- Cliccare **«Hai dimenticato la password?» (1)**
- Inserire le informazioni richieste nei campi ad hoc (2)
   (i.e USER ID, Data di nascita, Codice Fiscale)
- Cliccare «Non sono un robot» (3)
- Inserire il codice indicato nel Pop-up e cliccare «Conferma» (4)

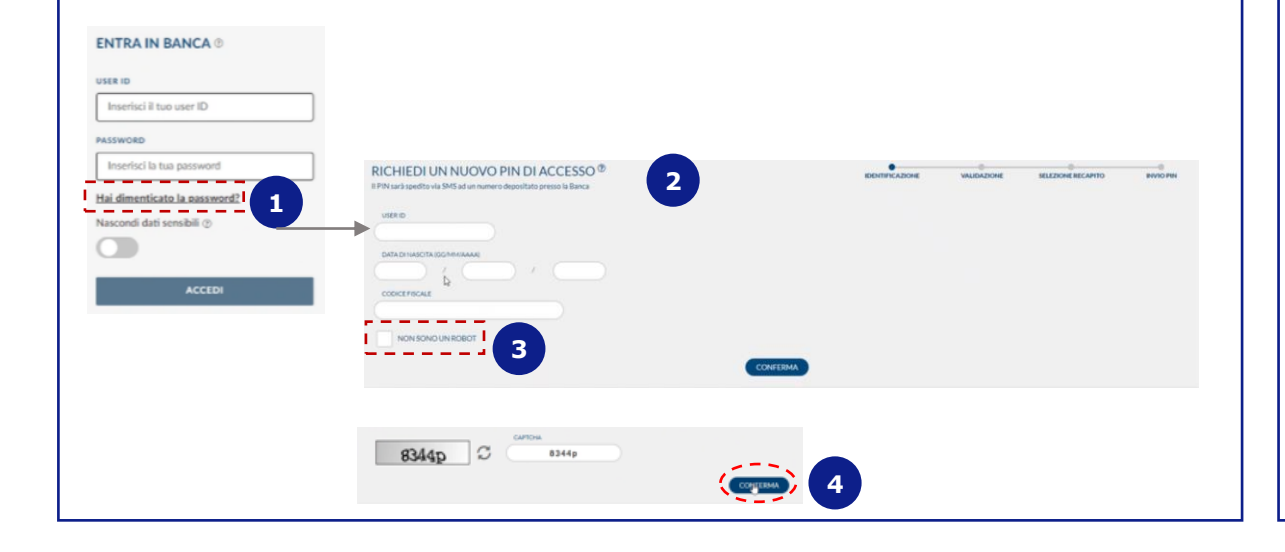

#### VALIDAZIONE

- Il Cliente, una volta effettuata l'identificazione, deve:
- Inserire il recapito email già comunicato alla Banca (5)
- Cliccare «Invia» (6). Riceverà la E-mail che ha per oggetto "Codice richiesta nuovo Pin".
- Inserire il codice ricevuto via email nel campo ad hoc (7)
- Cliccare **«Conferma» (8)**

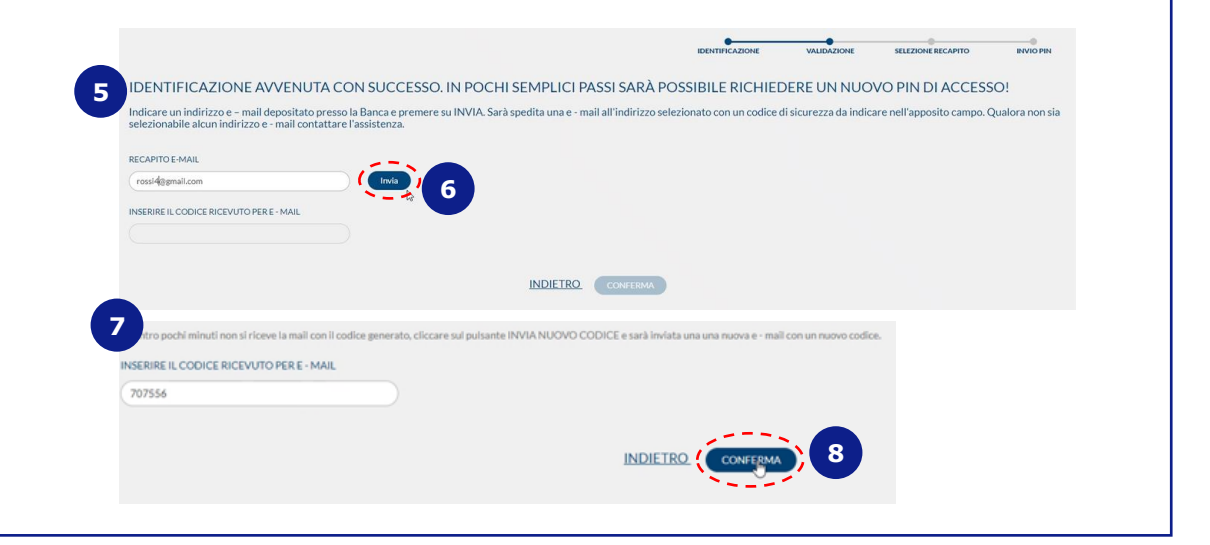

# 2.4 Le fasi per generare una nuova password

#### **SELEZIONE RECAPITO**

Il Cliente, per ricevere il Nuovo Pin di accesso tramite sms deve:

- Inserire il numero di cellulare già comunicato alla Banca (9)
- Cliccare «Conferma» (10) per ricevere la notifica sull'App per l'autenticazione, tramite la quale autorizzare e confermare l'accesso all'Internet Banking.

#### **INVIO PIN**

Dopo aver effettuato l'identificazione, la validazione e la selezione recapito, il Cliente riceve, via sms, il **Nuovo codice Pin** di accesso. Quindi il Cliente deve **schiacciare su «Accedi» (11)** per rifare l'accesso.

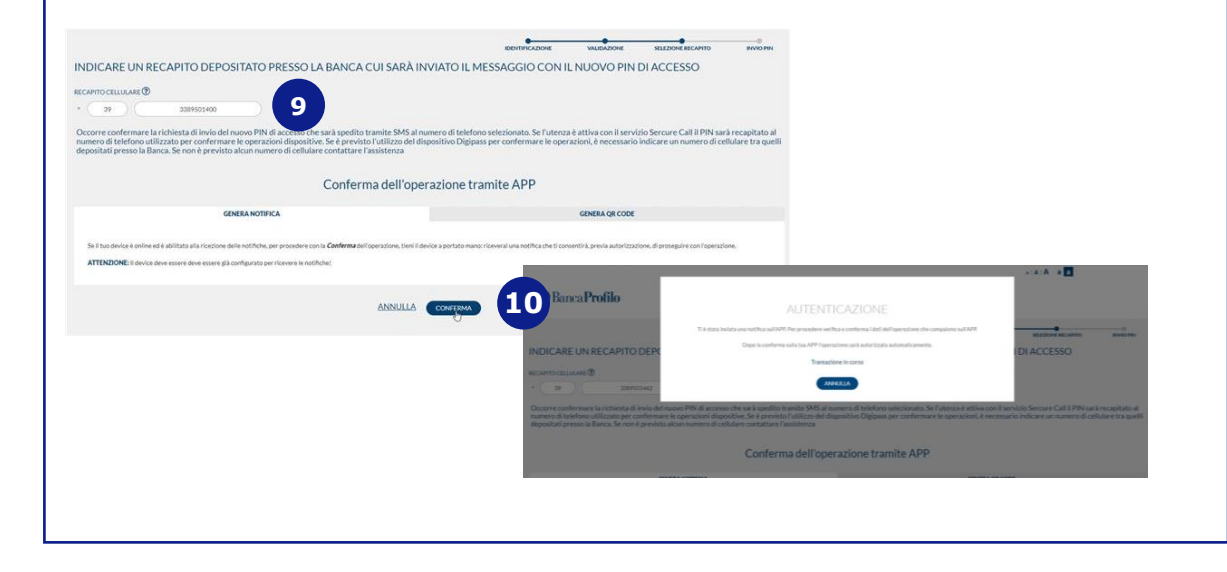

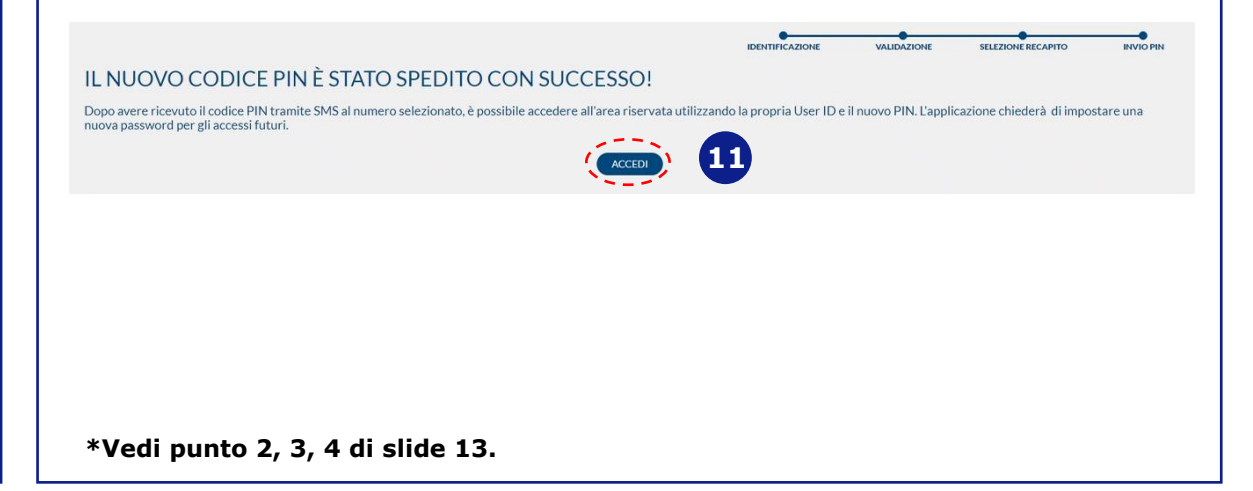

# 2.4 Le fasi per generare una nuova password

LOGIN

Il Cliente vede nuovamente la schermata di login e deve:

 Inserire l'**USER ID** comunicato sul Contratto di apertura

**ENTRA IN BANCA** <sup>(2)</sup>

Hai dimenticato la password? Nascondi dati sensibili ①

GCED

• Inserire il nuovo Pin ricevuto via sms

0

• Cliccare «Accedi» (12)

USER ID

PASSWORD

.....

#### **CAMBIO PASSWORD**

- Al Cliente viene chiesto al Cliente di **cambiare la Password** e quindi deve:
- Re-inserire il Pin ricevuto tramite sms
- Scegliere la Nuova Password (lunghezza tra 8 e 20 caratteri con numeri e lettere)
- Cliccare «Continua» (13)

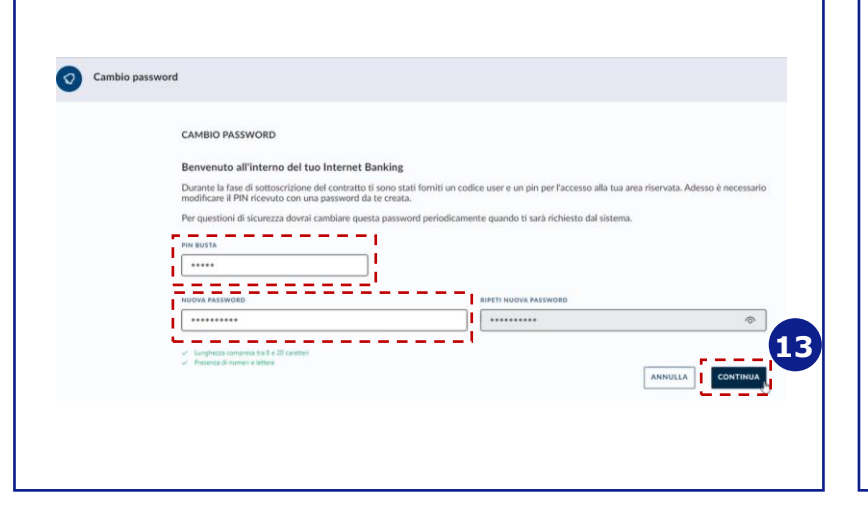

#### AUTENTICAZIONE

Eseguito l'accesso al servizio, il Cliente deve effettuare l'**autenticazione** tramite l'**App** "Banca Profilo Private", confermando ed autorizzando l'accesso per entrare nel servizio di Internet Banking\* **(14)**.

|                                                           | Sei online?                                                                                                    |
|-----------------------------------------------------------|----------------------------------------------------------------------------------------------------|
| L3                                                        | Ti è stata inviata una notifica sull'App Mobile Banking<br>Se il tus dissotifice con Teken Software è comesso a Internet, clicca su Conferma per procedere: riceverai una notifica<br>per autorizare loperazione.<br>ATTENZIONE: Per poter proseguire, devi aver attivato Token Software sulla tua App Mobile Banking<br>Se il suo device è offline o non abilitato per ricevere notifiche, procedere con la generazione del CR Code. |
| Se non visualizzi<br>sul tuo smartpho<br>«Invia nuova not | a notifica                                                                                                    |

\*Per sicurezza, ogni volta che il Cliente accede al servizio gli verrà inviata una notifica sull'App per l'autenticazione, tramite la quale autorizzare e confermare l'accesso

# **3. Modalità di accesso per i nuovi Clienti**

- 3.1 Linee Guida
- 3.2 Primo accesso da App
- **3.3 Attivazione Mobile Token**
- 3.4 Attivazione riconoscimento biometrico
- **3.5 Accesso all'Internet Banking da desktop**

### 3 Modalità di accesso per i nuovi Clienti **3.1 Linee Guida**

Per accedere all'Internet Banking per la prima volta è necessario **effettuare prima l'accesso da App**.

In questo modo possiamo **garantire una modalità di accesso più sicura** grazie al Mobile Token.

Successivamente, si può **accedere all'Internet Banking da desktop** per leggere tutte le informazioni sul proprio patrimonio e gestire i propri investimenti con maggiore comodità.

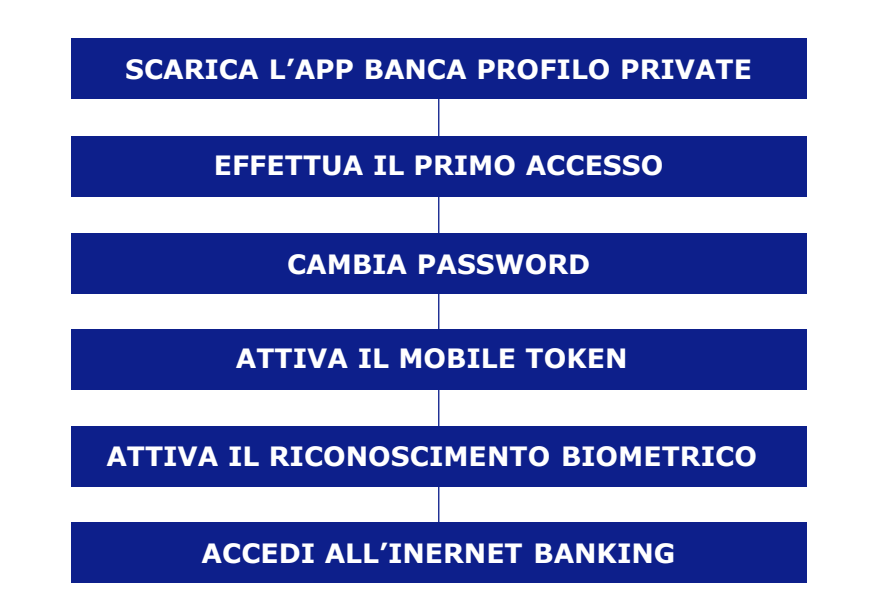

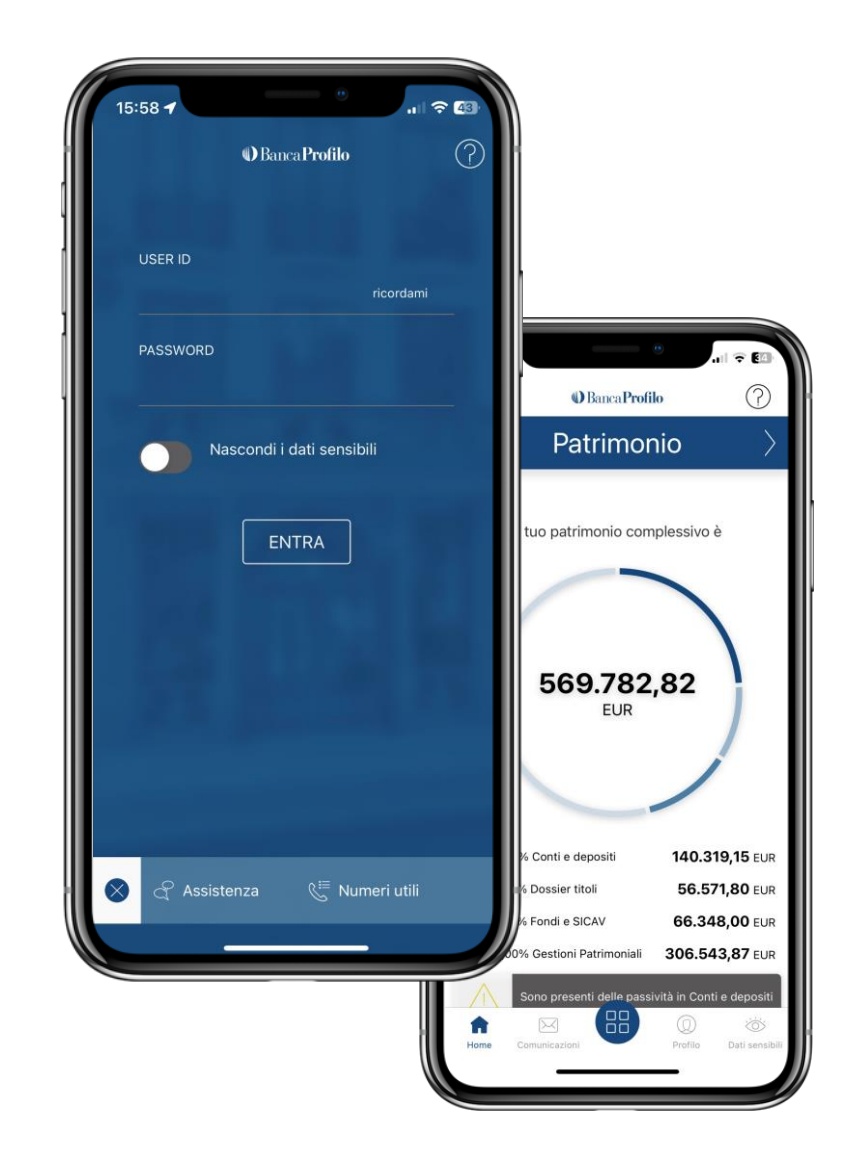

### **3.2 Primo accesso da App**

#### LOGIN DA APP

Per accedere ed effettuare il **primo accesso** all'Internet Banking, il Cliente deve scaricare l'App "Banca Profilo Private" e poi inserire il codice identificativo utente «**USER ID**» (1) comunicato sul Contratto, il codice personale segreto «**Pin**» (2) inviato per **sms** e premere «**Entra**» (3).

# 

La prima password di accesso, inviata tramite sms, **non ha scadenza**. La funzionalità di creazione password tramite sms **non è possibile attivarla per i contratti informativi**.

#### **CAMBIO PASSWORD**

Il Cliente dovrà **inserire nuovamente il Pin (4)** e scegliere una **nuova password (5)**. Per essere sicura la password deve essere alfanumerica e avere una lunghezza compresa tra 8 e 20 caratteri.

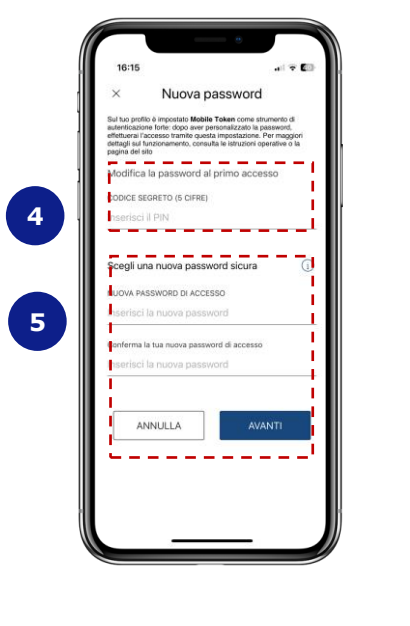

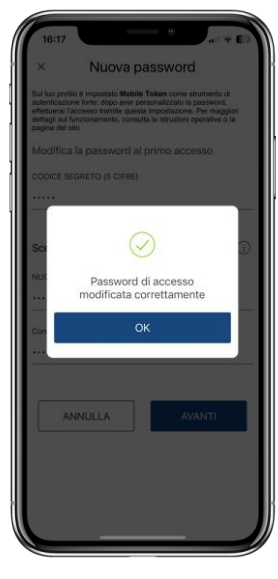

# **3.3 Attivazione Mobile Token**

Per firmare in modalità digitale, il Cliente deve attivare esclusivamente dall'App il Token e scegliere un codice MPIN (diverso dalla Password di accesso).

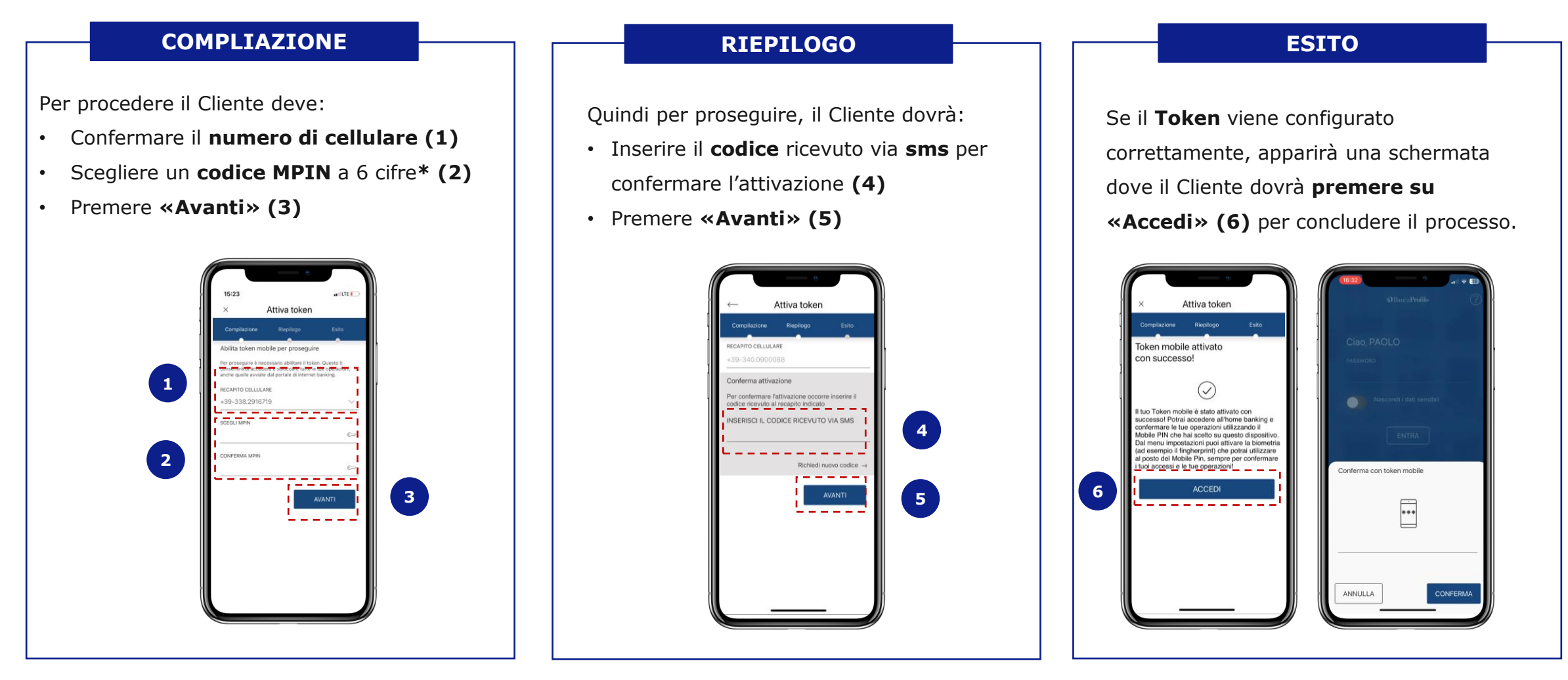

### 3 Modalità di accesso per i nuovi Clienti **3.4 Riconoscimento biometrico**

questa pagina

STATO CORRENTS

non attivo

#### **RICHIESTA**

Il Cliente può attivare il riconoscimento biometrico per accedere senza digitare la Password. Per farlo deve:

- Cliccare su «Attiva» (1) nel pop-up automatico
- Flaggare (2) entrambe le diciture «Accesso con Face ID» e «Utilizzo mobile token con Face ID» e premere su «Conferma» (3)

Riconoscimento biometrico

ccedere ed abilitare le disp tramite Face ID/Touch ID.

ANNULLA

Non mostrare più

Conferma con token mobile

ANNULLA

\*\*\*

CONFERMA

#### **ATTIVAZIONE**

- Il Cliente può proseguire. Per farlo deve:
- Scaricare e visionare i documenti informativi. Accettarle e cliccare su Avanti (4)
- Confermare l'attivazione, inserendo il token mobile (5)

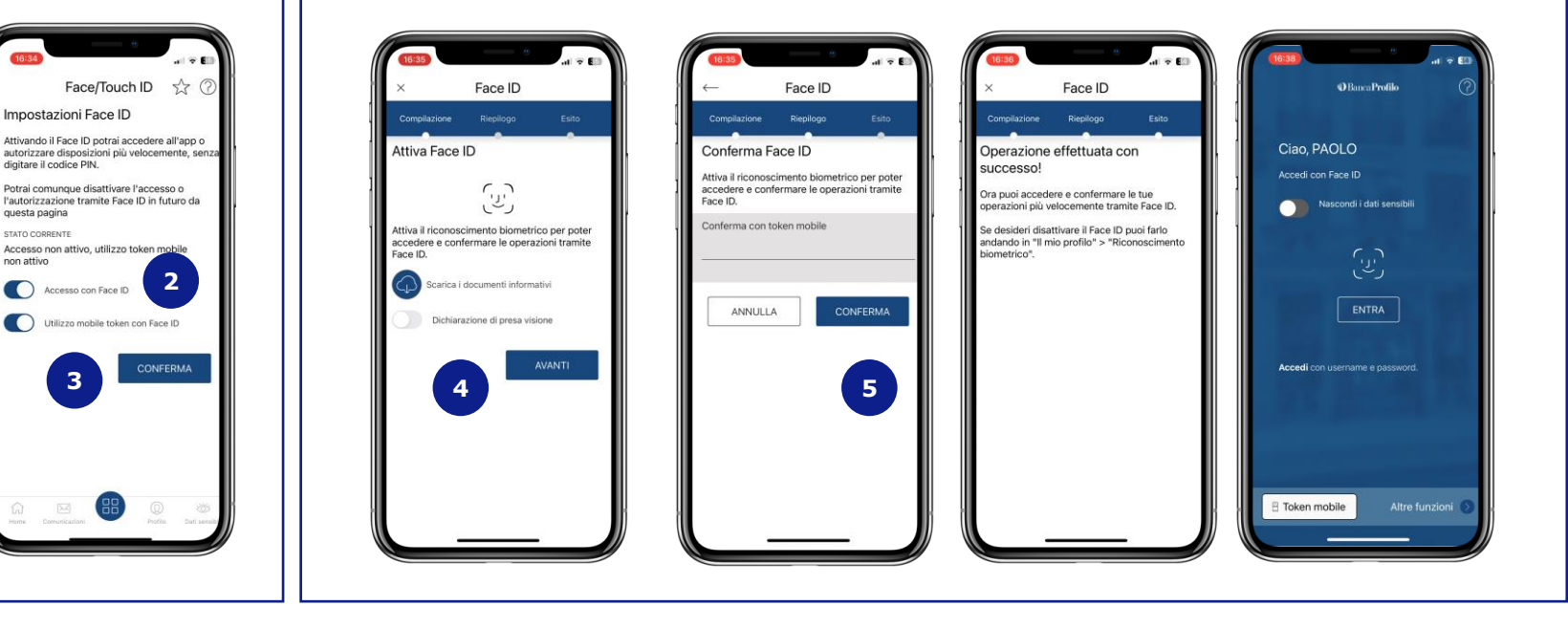

### **3.5 Accesso all'Internet Banking da desktop**

#### ACCESSO

Per effettuare l'**accesso all'Internet Banking da desktop** il Cliente deve:

- Andare sul sito e cliccare su «Area Privata»
- Inserire l'USER ID comunicato sul Contratto di apertura (1)
- Inserire il Pin ricevuto via sms (2)
- Cliccare «Accedi» (3)

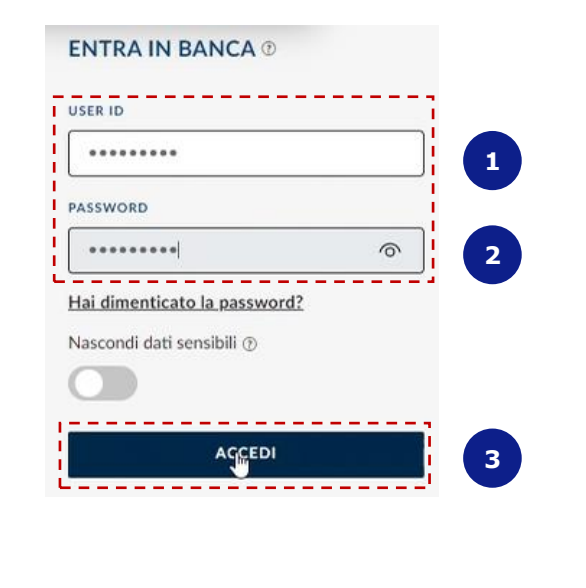

#### AUTENTICAZIONE

Eseguito l'accesso al servizio, il Cliente deve effettuare l'**autenticazione** tramite l'**App** "Banca Profilo Private", confermando ed autorizzando l'accesso per entrare nel servizio di Internet Banking **(4)**. Per questioni di sicurezza, questo passaggio si presenterà ogni volta che il Cliente farà l'autenticazione.

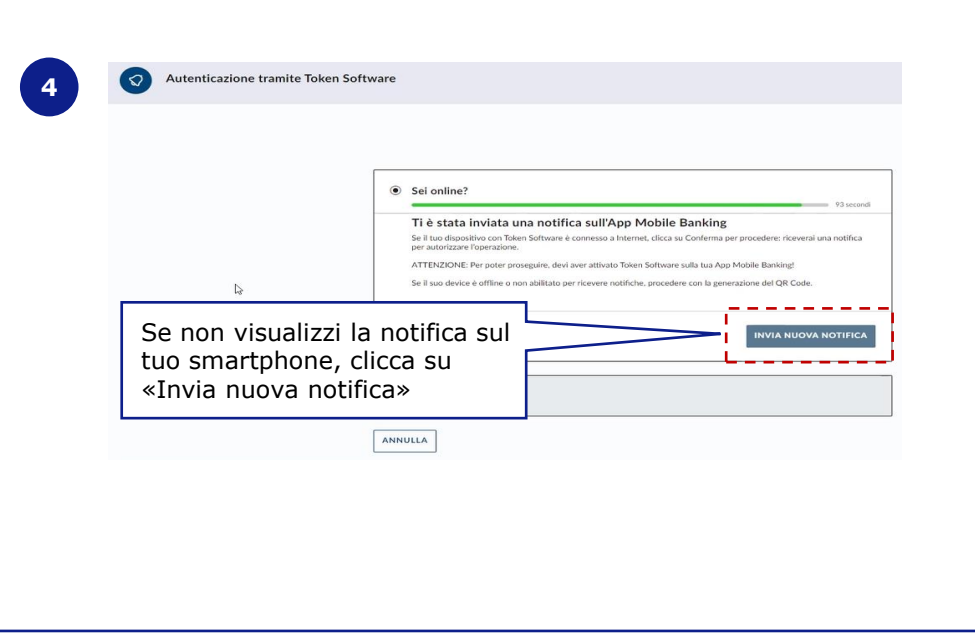

# **Grazie!**

Hai bisogno di aiuto o chiarimenti? Contatta il tuo Private Banker

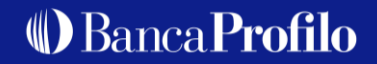